### **DESBLOQUEIO DECOMPUTADORES**

- 1- Escrever no Google: desbloqueio cuco.
- 2- Clique no primeiro resultado da pesquisa.
- 3- Entrará nesta página:

# Desbloqueio CUCo

Este utilitário destina-se ao desbloqueio de computadores abrangidos pelo sistema de segura dispositivos.

Nº de Série do equipamento: (É o Nº de Série que está na etiqueta por baixo do equipamento)

| CT: (certi | fied time) |
|------------|------------|
| 0          |            |

UC: (usage counter) (pode ignorar zeros à esquerda)

```
4
```

Quanto é 1+7? (Verificação anti-bots)

8

Mostrar Código

O número de série está na etiqueta pequena por baixo do PC, na caixa ou no documento do auto de entrega.

Exemplo: 22SF400004H01038133 , GW1W148019222, etc

Respeite as maiúsculas

O CT está no ecrã azul do computador.

O UC está no ecrã azul do computador- não coloque os zeros à esquerda. Exemplo : 00004, coloque apenas o número 4.

Resolva a conta de somar

Clique em mostrar código.

Se não aparecer o código é porque se enganou num número. Corrija e repita o processo.

## Desbloqueio CUCo

| Este utilitário destina-se ao desbloqueio de computadore | s abrangidos pe | elo sistema de | e segurança | CUCo. E |
|----------------------------------------------------------|-----------------|----------------|-------------|---------|
| dispositivos.                                            |                 |                |             |         |

Nº de Série do equipamento: (É o Nº de Série que está na etiqueta por baixo do equipamento)

| 22SF20000L4H01010485                                |
|-----------------------------------------------------|
| CT: (certified time)                                |
| ② 160B1AF5                                          |
| UC: (usage counter) (pode ignorar zeros à esquerda) |
| <b>⁵</b> 4                                          |
| Quanto é 6+2? (Verificação anti-bots)               |
| a 8                                                 |
| ■ Mostrar Código                                    |
|                                                     |
| O novo código de desbloqueio é: 36699b7c4b4         |

- 4- Coloque o código no computador.
- 5- O computador arranca.
- 6- Responda às questões de instalação do Windows e ligue o computador à Internet quando aparecer essa questão.
- 7- No final, quando aparecer o ambiente de trabalho, escreva no browser Microsoft Edge: update cuco

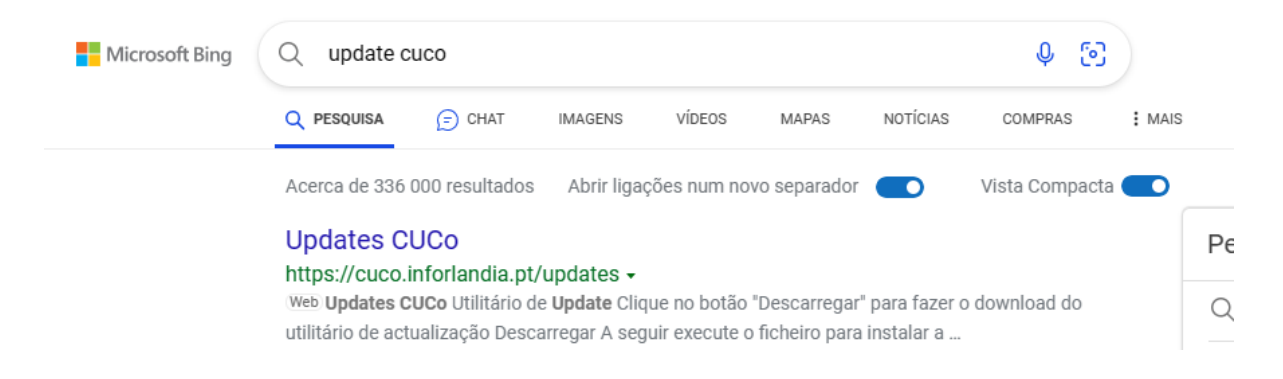

8- Clique no 1º resultado e abrirá esta página:

### ATES CUCo

/

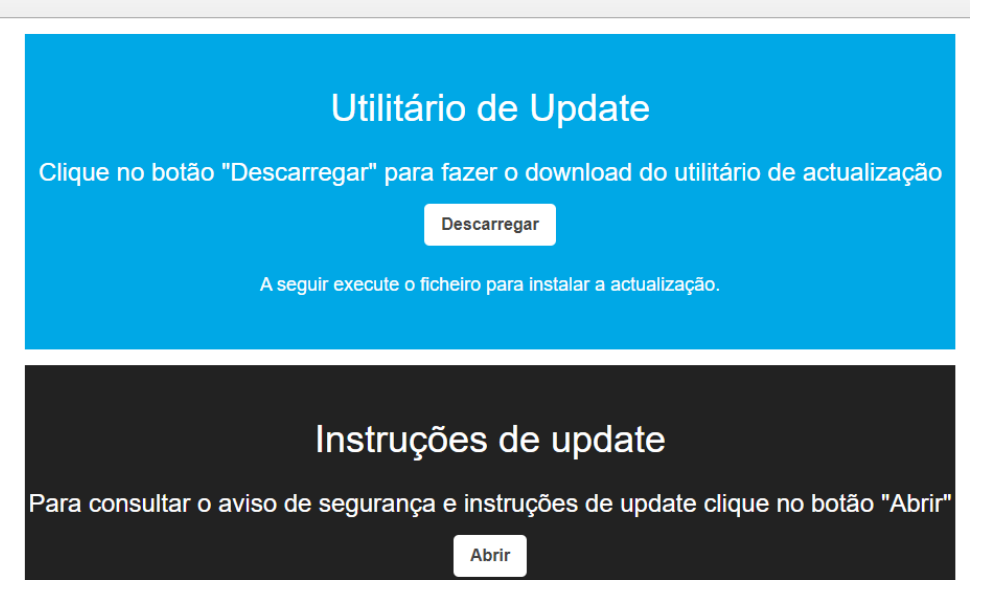

- 9- Clique em descarregar o utilitário de update
- 10- Abra esse ficheiro (estará na pasta transferências)

| ← → C (m) | cuco.inforlandia.pt/updates/                                                                                                    | G   | Ê | ☆ 💊 | * 🖬 | Atualizar : |
|-----------|----------------------------------------------------------------------------------------------------|-----|---|-----|-----|-------------|
|           | Administrator: CUCo Security Update v1.5.5 (021423)                                                                                                    | - 0 | × |     |     | Â           |
|           | No quarantined items.<br>Could Not Find C:\Recovery\OFM\agent eye old                                                                                                    |     |   | 1   |     |             |
|           | No quarantined items.<br>No quarantined items.                                                                                                    |     |   |     |     |             |
|           | Service Version: 4.18.2383.8<br>Engine Version: 1.1.20200.4<br>AntiSpyware Signature Version: 1.387.2282.0<br>AntiVirus Signature Version: 1.387.2282.0                                                                                      |     |   |     |     |             |
|           | Starting Dynamic Signature removal.<br>Done!                                                                                                    |     |   |     |     |             |
|           | Service Version: 4.18.2303.8<br>Engine Version: 1.1.20200.4<br>AntiSpyware Signature Version: 1.387.2282.0<br>AntiVirus Signature Version: 1.387.2282.0                                                                                      |     |   |     |     |             |
|           | A INICICAR ACTUALIZACAO DE SISTEMA DE SEGURANCA CUCO!<br>Signature update started<br>Service Version: 4.18.2303.8<br>Engine Version: 1.1.20200.4<br>AntiSpymare Signature Version: 1.387.2282.0<br>AntiVirus Signature Version: 1.387.2282.0 |     |   | ļ   |     |             |
|           | Abrir                                                                                                    |     |   |     |     | - 1         |

11- Será aberta uma janela como a da figura acima. Quando esta janela se fechar automaticamente, o processo estará concluído. Em alguns computadores esta janela pode demorar 15 a 20 minutos até encerrar. Não faça nada, deixe correr o programa. O computador deve estar ligado à internet durante este passo.

### FIM DO PROCESSO DE DESBLOQUEIO